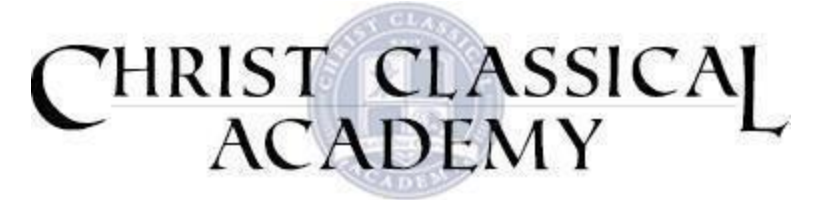

# FACTS Family Portal Account Quick User Guide

#### How to Log In:

Visit: https://logins2.renweb.com/Logins/ParentsWeb-Login.aspx

District Code: CT-FL (must be in caps)

Create New Family Portal Account.

User name: Created when you sign up for your account Password: Created when you sign up for your account Select "Parent" button  $\rightarrow$  "Login" button

E-mail Kimberly Edwards at <u>kedwards@christclassical.com</u> if you have difficulty with logging in.

### Changing your User Name and Password:

Click "Forgot Username/Password" and follow prompts

Or if already logged in, click "Family Information" → Username/Password

#### Pay/View School Bill Online:

Click "FACTS" -> "Make Payment" If this has not yet been set up for your family, email Susan Edwards at <u>sedwards@christclassical.com</u>.

#### **To enter Service Hours:**

Click "Family Information"  $\rightarrow$  "Service Hours"  $\rightarrow$  "Add Service Hours"

Fill in the date, select a description type from the drop down list, write a note what specifically what you did, and write which staff member or teacher can verify your service.

## Updating your Contact/Personal/Medical/Transportation Information:

Click "Family Information"  $\rightarrow$  "Family Demographic Form"

Click on each type of form to ensure we have the most up-to-date information for each student and family member. Make sure to click "Save" on each page after changes are made.

Viewing your student's Grades/Homework/Behavior/Attendance records: Click "Student Information".

You will have an overview of each section. Click on the specific section for greater detail.